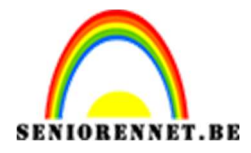

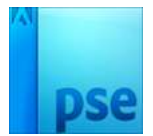

Foto effect

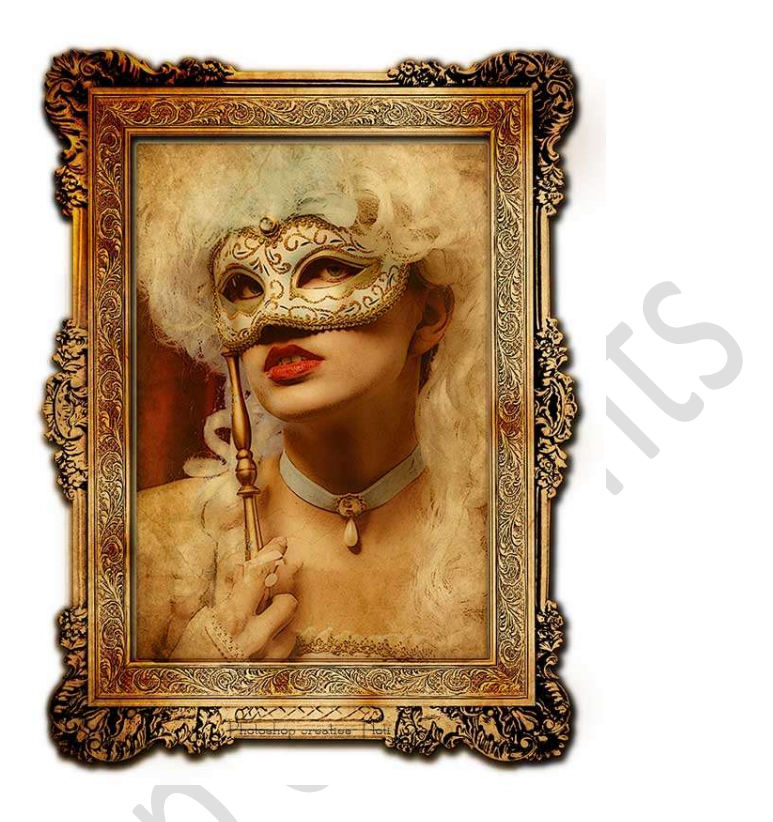

**Benodigdheden:** startfoto (dame) – structuur.

- 1. **Open** de **startfoto** in uw PSE.
- 2. Dupliceer de startfoto (CTRL+J) Zet Voorgrondkleur op zwart en achtergrondkleur op wit. Ga naar Laag → Nieuwe Aanpassingslaag → Verloop toewijzen → OK

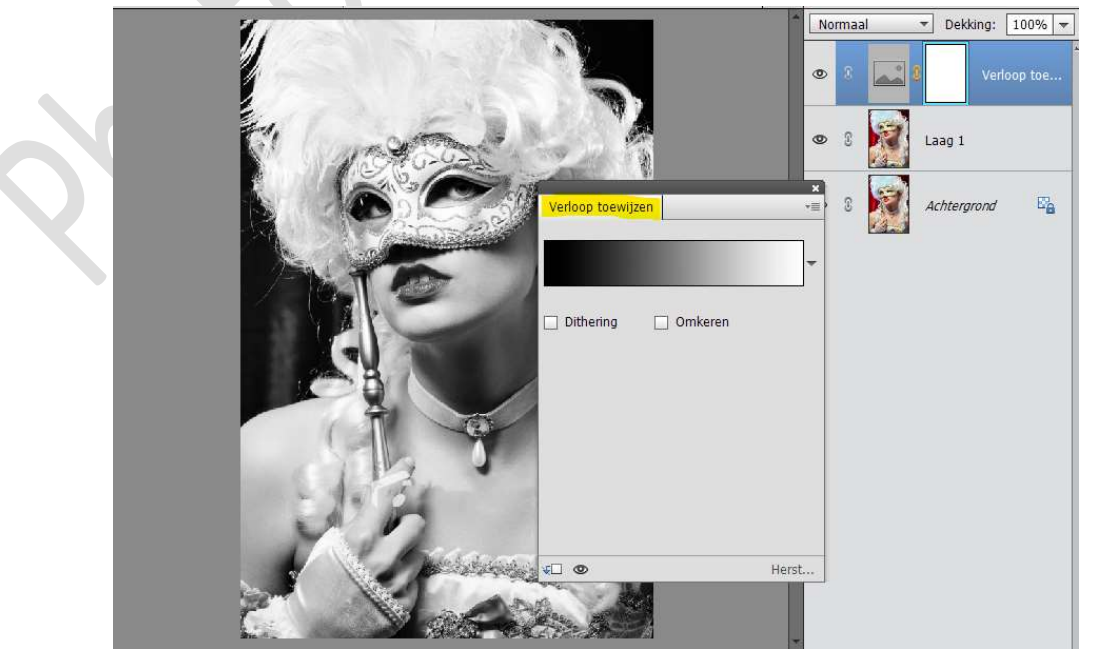

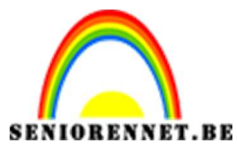

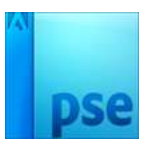

Selecteer de Lagen Verloop toewijzen en Laag 1 en verenig tot één laag.

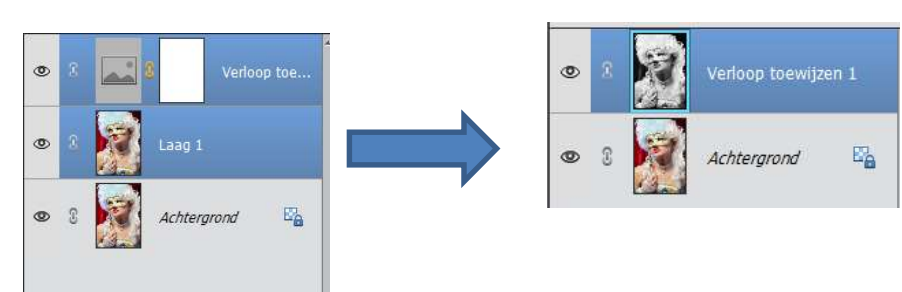

3. Dupliceer deze laag.
 Ga naar Filter → Vervagen → Gaussiaans Vervagen → 15 px → OK

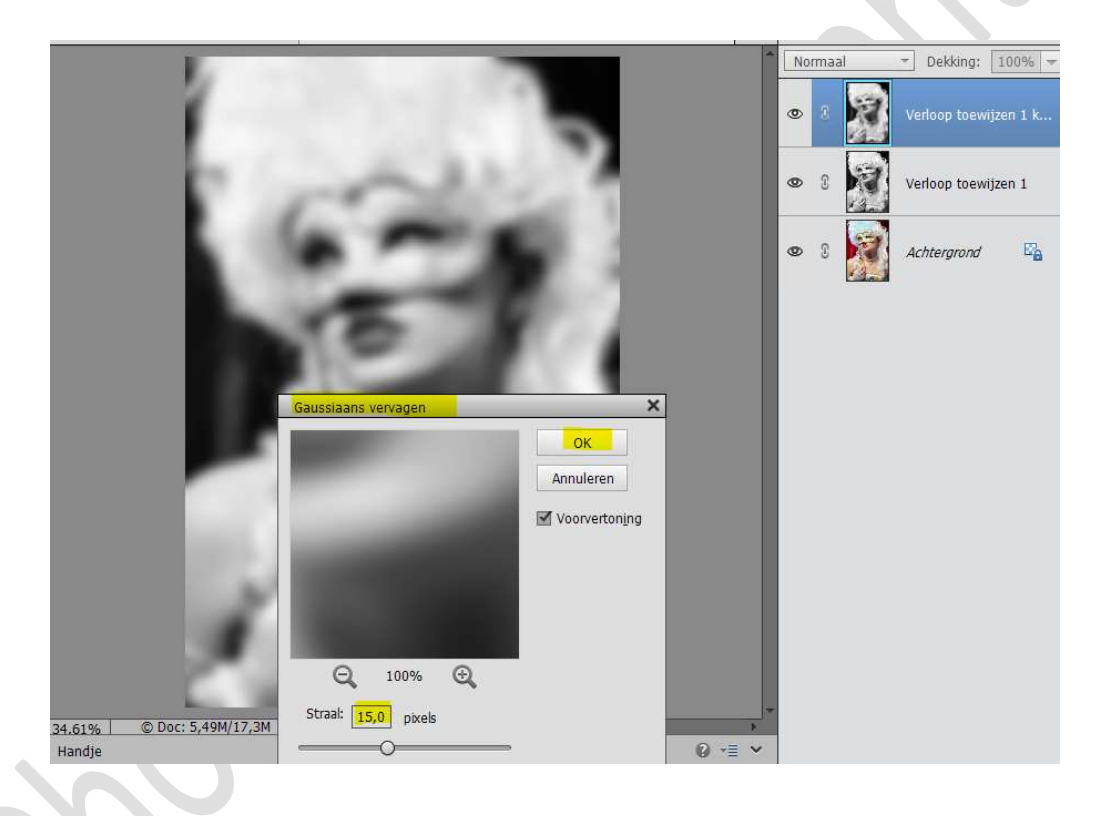

Zet de **overvloeimodus** van deze laag op **Donkerder kleur**.

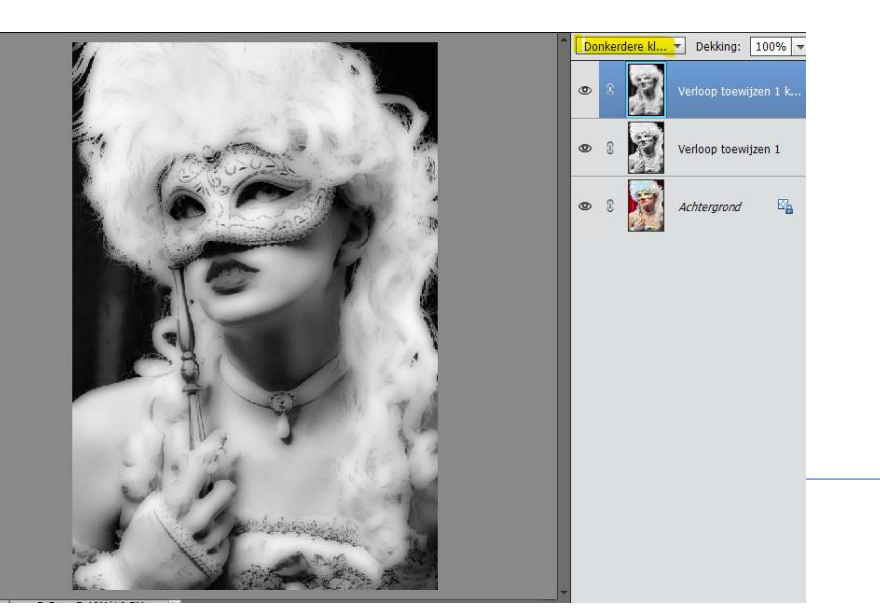

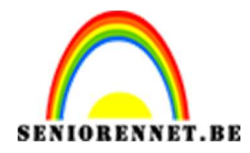

## 4. De twee kopie lagen samenvoegen (CTRL+E)

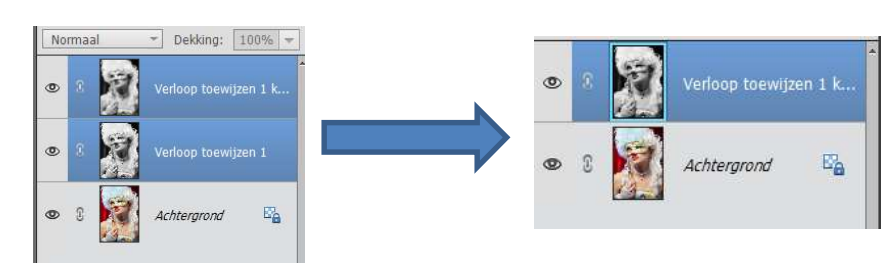

5. Ga naar Filter → Artistiek → Postranden met de instellingen: 0 - 1
 -6

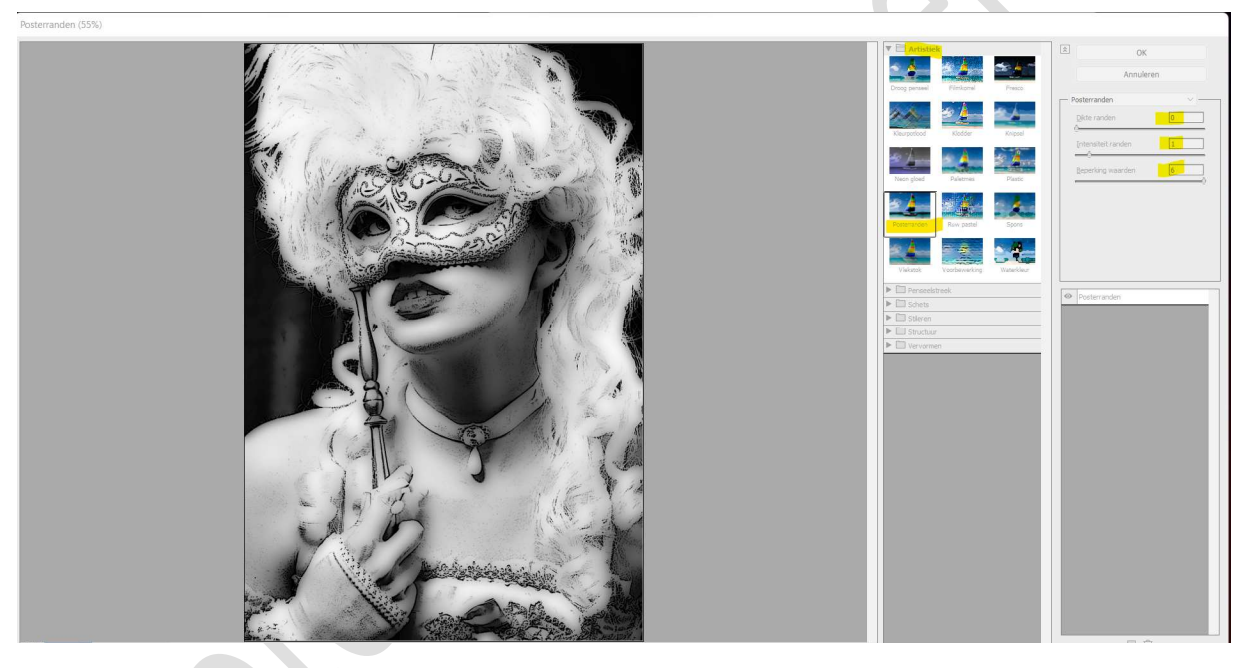

Herhaal deze filter nog eens

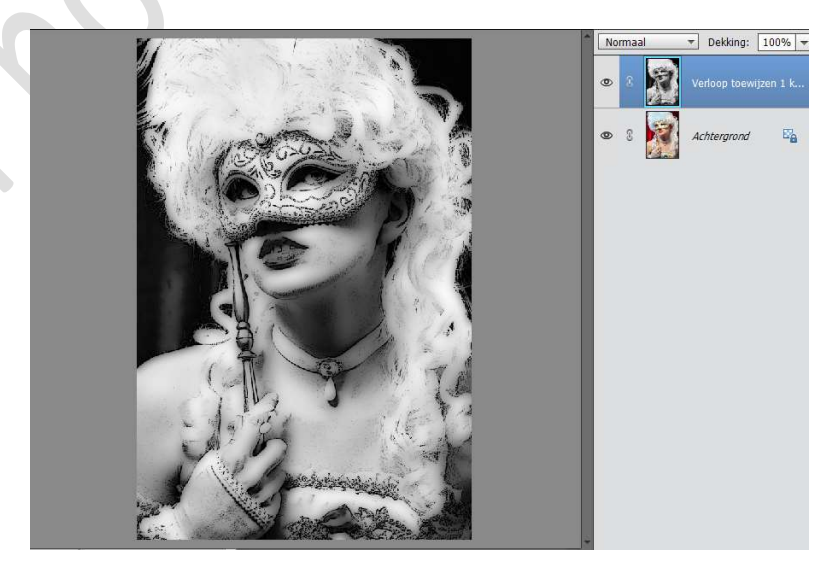

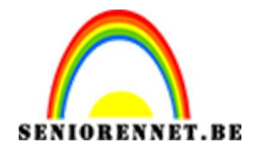

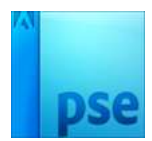

## 6. Ontgrendel de achtergrondlaag. Plaats de structuur in uw werkdocument. Maak deze passend. Sleep deze onderaan in uw lagenpalet.

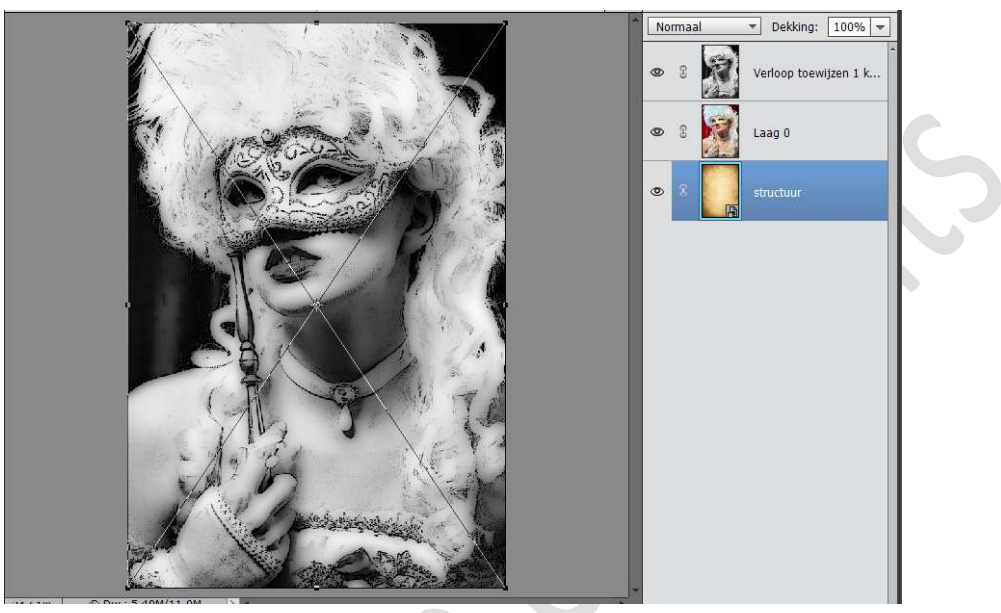

7. Klik op de zwart witte laag (bovenste laag) om deze te activeren. Doe CTRL+U (Kleurtoon/Verzadiging) <u>Met volgende waarden:</u>
☑ Vullen met kleur Kleurtoon: 35 Verzadiging: 40 Lichtsterkte: + 34

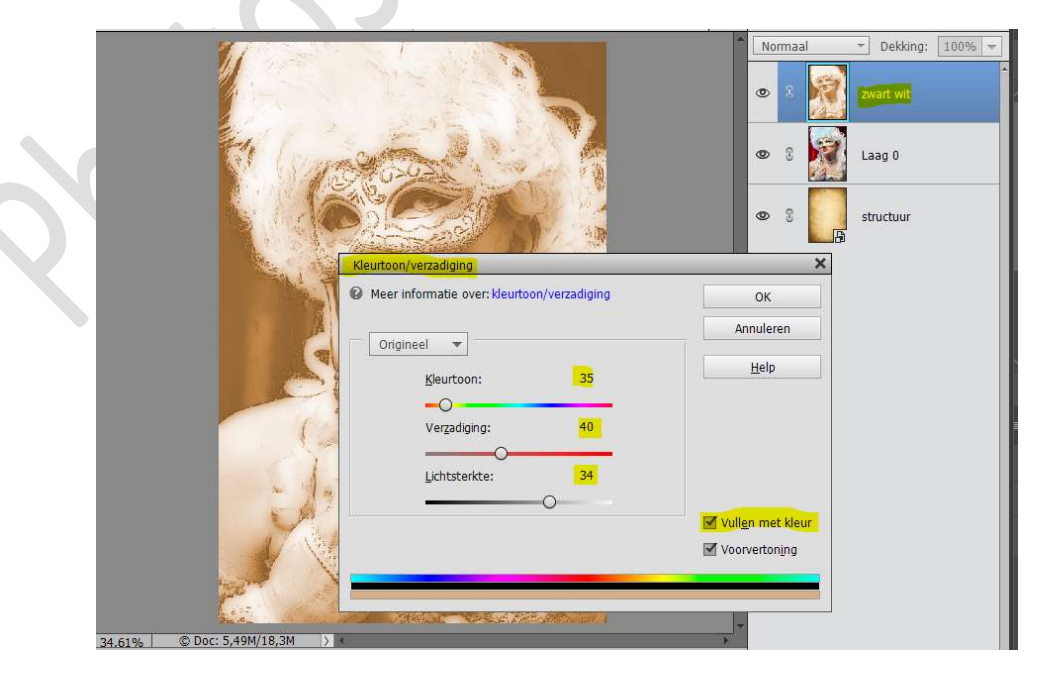

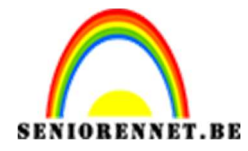

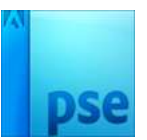

## Zet de **Overvloeimodus** van deze laag op **Vermenigvuldigen**.

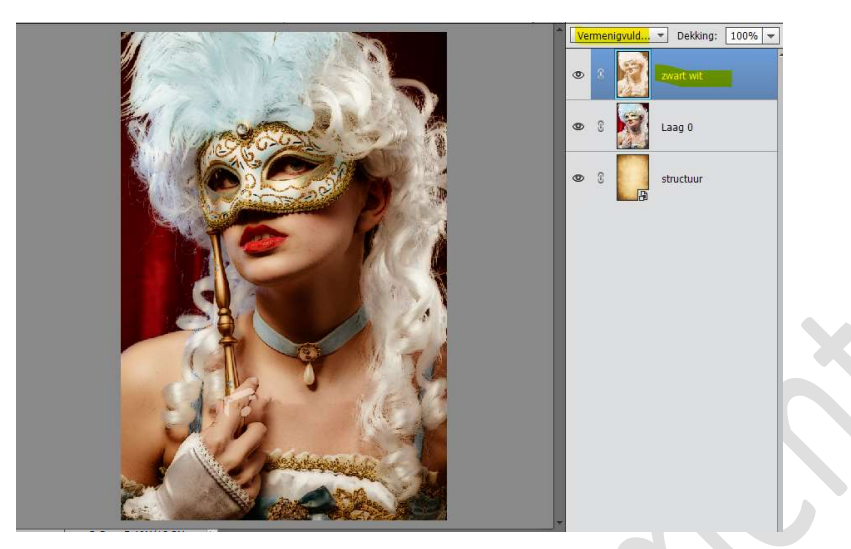

8. Activeer nu de originele laag (laag 0) Doe Alt + klik op het icoop in het lagennalet om

Doe Alt + klik op het icoon in het lagenpalet om een laagmasker toe te voegen.

Nu is deze laag onzichtbaar.

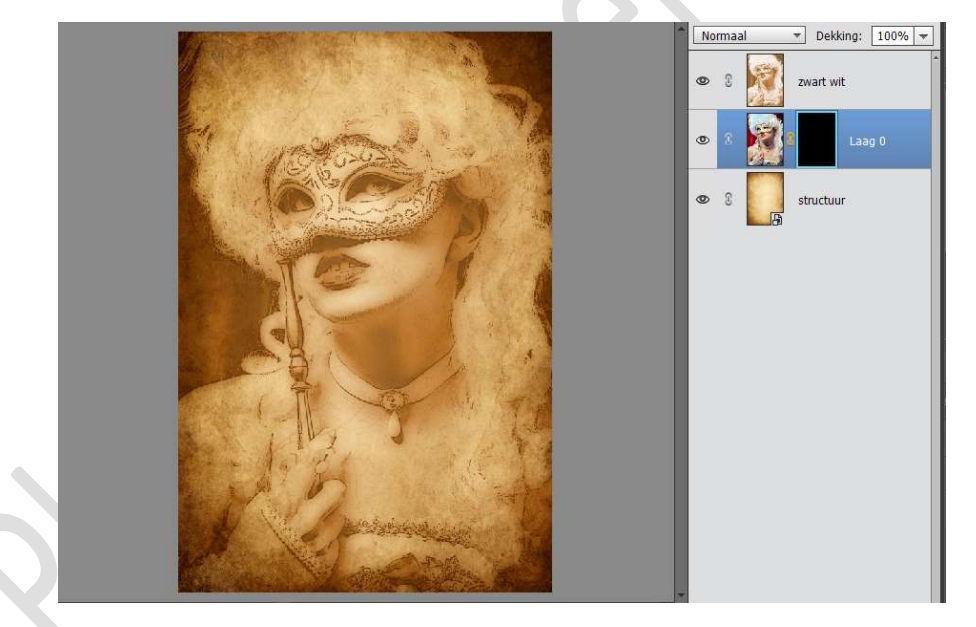

9. Activeer het Verloopgereedschap. Van Voorgrondkleur Wit naar Achtergrondkleur Transparant. Radiaal Verloop. Trek het verloop vanuit het midden van gezicht naar buiten. Herhaal dit enkele keren

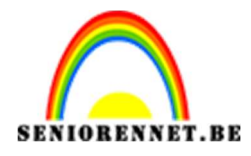

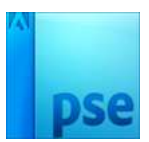

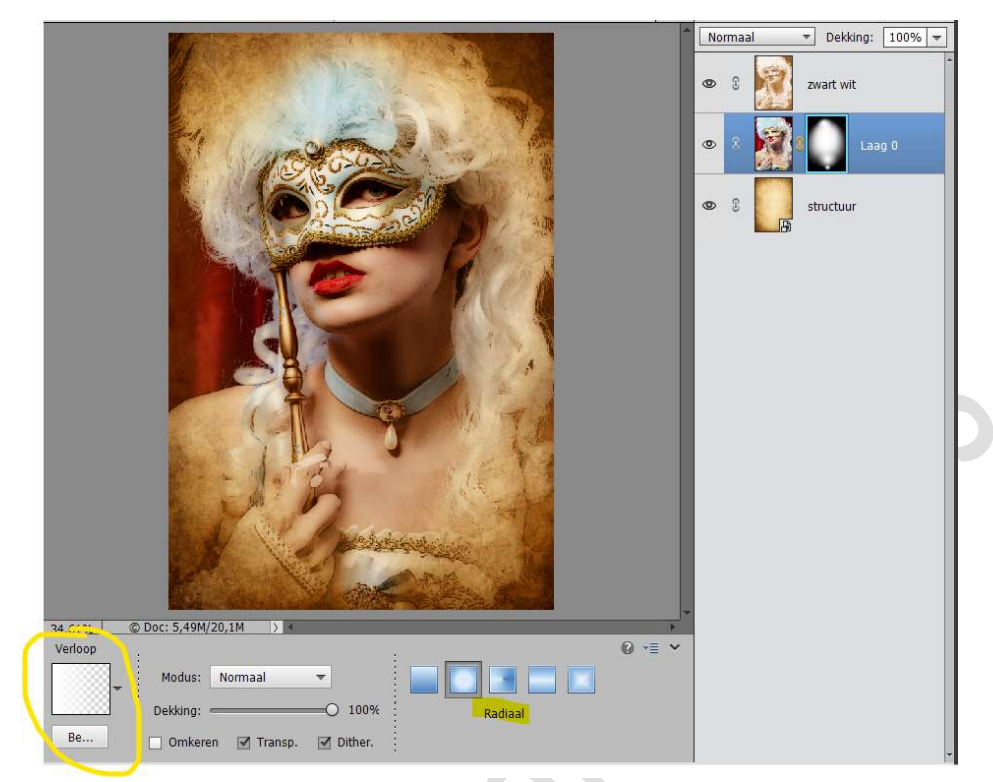

## Zet de **Overvloeimodus** van deze laag op **Lineair Doordrukken** en de **dekking** op **75%**

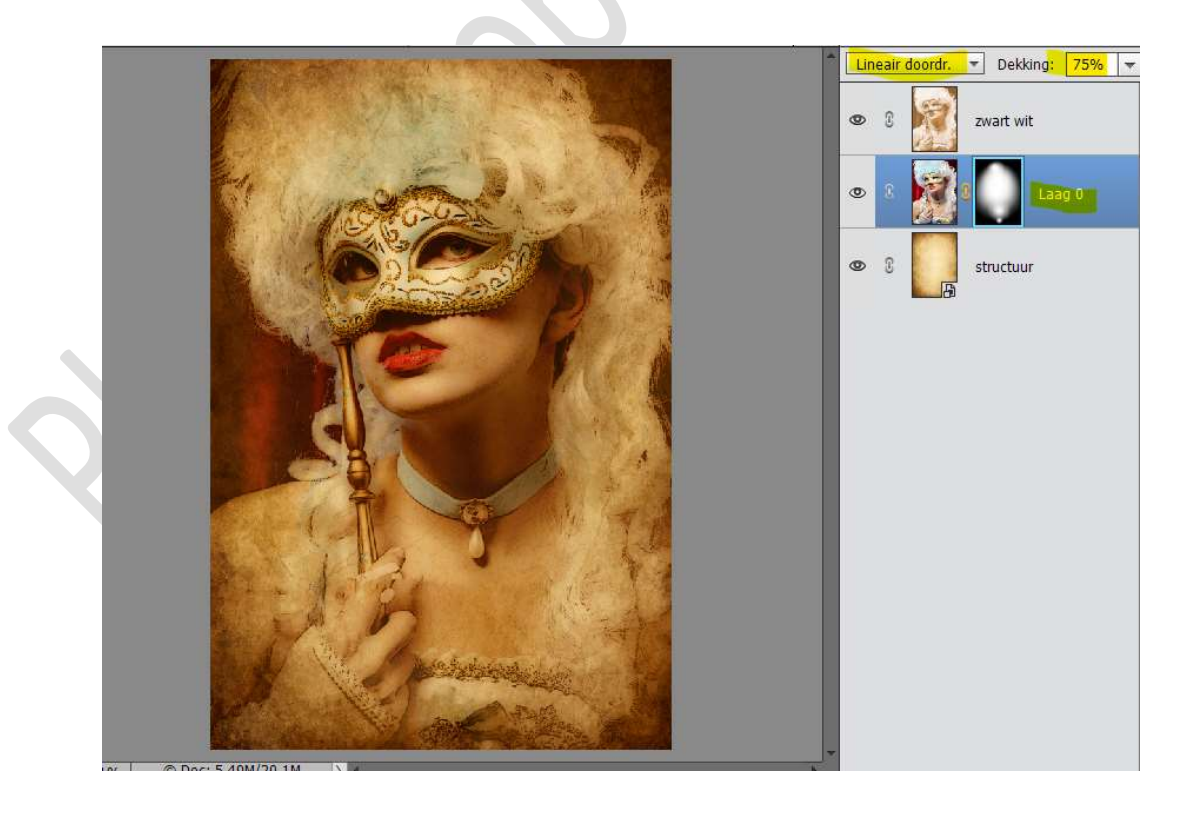

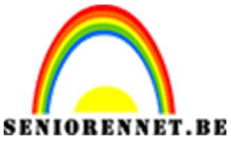

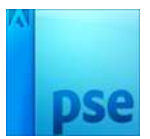

10. Voeg nu nog een laagmasker toe aan de bovenste laag.
 Zet een Radiaal Verloop van Zwart naar transparant.
 Trek een Verloop vanuit de bovenste hoeken naar binnen.

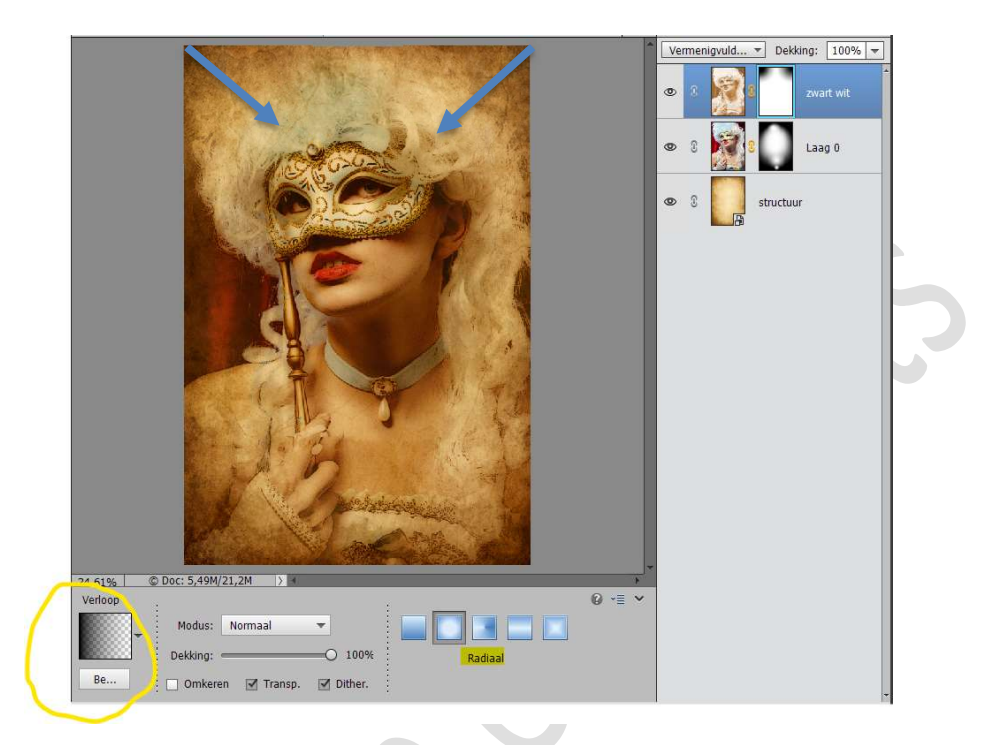

11. Ons foto effect is klaar.Werk af naar keuze en vergeet jouw naam niet.Sla op als PSE: max. 800 px aan langste zijde.Sla op als JPEG: max. 150 kb

Veel plezier ermee NOTI